# имени 8

# Очередь на госпитализацию

Инструкция разъясняет алгоритм постановки пациента в очередь на госпитализацию, снятие из очереди, возвращение в очередь в случае отказа от госпитализации

# Постановка в очередь

От логина системного администратора нужно найти пациента и перейти в раздел "Регистратура"

| Раз | дел | ы | кар | оть | 11 |
|-----|-----|---|-----|-----|----|
|     |     |   |     |     |    |

- Регистратура
- Приемное отделение

На записи "Амбулаторная карта" нажать на кнопку "Поставить в очередь"

| 19-05-2020 07:40 Амбулаторная                                                                  | я карта                |            |           |                         |                     |
|------------------------------------------------------------------------------------------------|------------------------|------------|-----------|-------------------------|---------------------|
| Номер карты: 7908 / 20. Пол: мух<br>Адрес законного представителя<br>Регион: КРАСНОЯРСКИЙ КРАЙ | кской.<br>Город: г.Кан | ск. Улица: | ул. 1 Ма  | я. Дом: 7. корп.: 1. ке | L: 12.              |
| Оплата                                                                                         |                        |            |           |                         |                     |
| Вид оплаты: Индивидуаль                                                                        | ный расч               | нет        |           |                         |                     |
| Адрес постоянный                                                                               |                        |            |           |                         |                     |
| Регион: КРАСНОЯРСКИЙ КРАЙ                                                                      | Город: г.Кан           | ск. Улица: | ул. 1 Ма  | я. Дом: 7. корп.: 1. ке | .: 12.              |
|                                                                                                | Прикрепить             | Дневник    | 8         | Справка в налоговую     | Поставить в очередь |
|                                                                                                | Посмотреть             | историю и  | менений и | карты                   |                     |

Откроется форма для заполнения параметров.

| Сохранить шаблон За                                                  | ирузить шаблон | Загрузит | ь шаблон из д | ругого прото | жола | Скрыт | ъ |   | • |
|----------------------------------------------------------------------|----------------|----------|---------------|--------------|------|-------|---|---|---|
| Дата приглашения на<br>реабилитацию:<br>Наличие ЭЭГ:<br>Комментарии: | дд.мм.гггг     |          |               |              |      |       |   |   |   |
|                                                                      |                |          |               | ப            |      |       |   | F |   |

Можно не заполнять данные и просто сохранить форму, для того, чтобы данные заполнил регистратор или заполнить форму самостоятельно.

| )7-04-2021 Очередь на госпитализацию                |      |          |           |      |         |         |          |  |  |
|-----------------------------------------------------|------|----------|-----------|------|---------|---------|----------|--|--|
| Наличие ЭЭГ: <b>Нет.</b><br>Запись не заблокирована |      |          |           |      |         |         |          |  |  |
|                                                     | Файл | Рисовать | Исправить | Word | Удалить | Списать | Печатать |  |  |
|                                                     |      |          |           |      |         |         |          |  |  |

Пока запись не заблокирована - пациент не стоит в очереди.

В таком состоянии записи регистратор может зайти в редактирование записи и указать значения в необходимые поля. После чего можно заблокировать запись.

После блокировки - пациент установлен в очередь.

# Просмотр очереди на госпитализацию

## Регистратура

В левом меню нажмите на кнопку "Очередь на госпитализацию"

| Сетка<br>расписания          |    |
|------------------------------|----|
| Отчеты                       |    |
| Кассовые<br>операции         | J. |
| Листы<br>назначений          | ¥  |
| Очередь на<br>госпитализацию |    |
| Обновить<br>список           | 2  |

## Системный администратор

В левом меню перейдите в раздел

Регистратура и приемное отделение

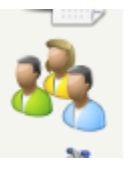

#### И выберите отчет

## Журналы:

Амбулаторные посещения Приемное отделение и отказы в госпитализации Список первично зарегистрированных пациентов Направления Направления врачей Направления по регистраторам Не подтвержденные направления Отмененные направления Контрольные визиты Контрольные звонки Очередь на госпитализацию

3/6

## Вид отчета

|     |                 |                  |           |                             |                                    |                                         |                                 | 1                                         | Пациент поставле | н в очередь с     | 17.02.2025     | 🗖 по 19.02.2025 | Обновить   |
|-----|-----------------|------------------|-----------|-----------------------------|------------------------------------|-----------------------------------------|---------------------------------|-------------------------------------------|------------------|-------------------|----------------|-----------------|------------|
| CSV | Excel PDF       | Видимость ст     | голбцов С | Этобразить все столб        | цы Печать                          | 3                                       |                                 |                                           |                  |                   |                | 2 Поиск:        |            |
| Nº  | ФИО<br>пациента | Дата<br>рождения | Возраст   | ФИО<br>зак.пред.            | Телефоны                           | Адрес                                   | Дата<br>постановки<br>в очередь | Дата<br>приглашения<br>на<br>реабилитацию | Комментарии      | Причина<br>отказа | Наличие<br>ЭЭГ | Первичный\Пс    | вторный    |
| 1.  | Сергей          | 13-10-2021       | 3         | la reaches<br>la reac       | • 180-0180<br>• 180-0170           | A R THE                                 | 17-02-2025                      | 14-10-2025                                | дс               |                   | Нет            | Первичный       | 4 👁 ×      |
| 2.  | і Николь        | 28-04-2020       | 4         | And and the other distances | - 1098-1019<br>- 2019 4800<br>- 50 | Anno anna anna anna anna anna anna anna | 18-02-2025                      | 10-10-2025                                | дс               |                   | Нет            | Повторный       | ی<br>این ک |

## Описание блоков

- Блок выбора даты, в которую пациент был поставлен в очередь. При нажатии кнопки «Обновить» в данном блоке, список фильтруется, и остаются только пациенты, поставленные в очередь в диапазоне указанных дат
- Поле поиска по таблице. Фильтрует список строк таблицы так, чтобы отображались только строки, содержащие в любой из ячеек текст, который вписан в поле
- Функциональные кнопки таблицы:
  - CSV скачивание таблицы на компьютер в формате csv
  - Exel скачивание таблицы на компьютер в формате Excel 2007
  - PDF скачивание таблицы на компьютер в формате PDF (версия для печати)
  - Видимость столбцов позволяет скрыть или отобразить столбцы на экране
  - Отобразить все столбцы Отображает все столбцы (отмена действия по кнопке «Видимость столбцов»)
  - Печать Отправляет на печать таблицу
- Кнопка «Перейти к пациенту» Открывает карту пациента
- Кнопка «Удалить из очереди» Открывает функциональный механизм удаления пациента из очереди

# Удаление пациента из очереди

## Госпитализация

После госпитализации пациента и блокировки записи "История болезни" нажмите на записи "История болезни" кнопку "Привязать историю болезни к очереди на госпитализацию"

| Tio/I:                                | мужской. Повторное поступление: Нет.                                  |  |
|---------------------------------------|-----------------------------------------------------------------------|--|
| История болезни:<br>Дата поступления: | 1121.<br>07.04.2021.                                                  |  |
| Отделение:<br>Вид оплаты:             | Днавной стационар.<br>Индивидуальный расчет. Скодка: 0.00000.         |  |
| Анвалид;                              | Her.                                                                  |  |
| Регион:<br>Иесто жительства:          | КРАСНОЯРСКИЙ КРАЙ. Сельский житель: Нет.<br>г.Канск ул. 1 Мая 7 1 12. |  |
| Доставлен:<br>Транспортировка:        | по плановым показаниям.<br>может идти.                                |  |
| Гемпература: 36.6.                    |                                                                       |  |
| Кем направлен пациент: КГБУЗ "КГДГ    | Ne 4" (Ленинский район, к. Красноярск, Ул. Краснофлотская 2 /22 ).    |  |

После нажатия кнопки вы увидите список доступных записей

Нажмите на кнопку "Привязать" для привязки очереди к ИБ

| 07-04-2021 Очередь на госпитализацию                                                                           | ? |
|----------------------------------------------------------------------------------------------------|---|
| Новер в очереди: 1.<br>Дата пригладения на реабилитации: 08.04.2021.<br>Налигие ЭЗГ: Да.<br>Комментарии: ТЕСТ. |   |
|                                                                                                    |   |

После этого, пациент исчезнет из очереди на госпитализацию.

## Удаление

Для полного удаления пациента из очереди с потерей места - пометьте запись "Очередь на госпитализацию" как неверную

### 07-04-2021 Очередь на госпитализацию

Номер в очереди: 1. Дата приглашения на реабилитацию: 08.04.2021. Наличие ЭЭГ: Да. Комментарии: ТЕСТ. Удалить

# Возвращение пациента в очередь путем отмены госпитализации

Из под логина системного администратора перейдите в Историю болезни пациента в раздел "Приемное отделение"

#### Разделы:

- Регистратура
- Приемное отделение
- Сведения о госпитализации
- Платный прием невролога
- Первичные и совместные консультации врачей
- Эпикризы
- Индекс Бартела
- Консультации
- Консультация невролога (АПП)

#### Приемное отделение:

07-04 Очередь на госпитализацию 07-04 История болезни

Архив амбулаторных записей

### На Истории болезни Вы увидите кнопку "Отказ в госпитализации"

| 07-04-2021 Очередь на госпитализацию                                                                           |                                                                       | · · · · · ·  |
|----------------------------------------------------------------------------------------------------|-----------------------------------------------------------------------|--------------|
| Номер в очереди: 1.<br>Дата притманение на реабилитацию: 08.04.2021.<br>Наличие ЭЭГ: Дм.<br>Комментария: ТЕСТ. |                                                                       |              |
| Yganera                                                                                                    |                                                                       | Thevaluation |
| 07-04-2021 08:32 История болезни                                                                               |                                                                       |              |
| Non:                                                                                                    | мужской. Повторное поступление: Нет.                                  |              |
| История болезни:<br>Дата поступления:                                                                          | 1121.<br>07.04.2021.                                                  |              |
| Отделение:<br>Вид оплаты:                                                                                      | Дневной стационар.<br>Индивидуальный расчет. Свидва: 0.00000.         |              |
| Vietsansig:                                                                                                    | Her.                                                                  |              |
| Регион:<br>Место жительства:                                                                                   | КРАСНОЯРСКИЙ КРАЙ. Сельский житель: Нет.<br>г.Канск ул. 1 Мая 7 1 12. |              |
| Доставлен:<br>Транспортировка:                                                                                 | по плановым показаниям.<br>может идти.                                |              |
| Температура: 36.6.                                                                                             |                                                                       |              |
| Кем направлен пациент: КГБУЗ "КГДП № 4" (Лени                                                                  | ножий район, г. Красноярск, Ул. Краснофлотская 2 /22 ).               |              |
| 0                                                                                                    |                                                                       | / 🖨          |

#### После нажатия на кнопку вы увидите предупреждение

| Отказ в госпитализации                                                                                                    |    |         |
|----------------------------------------------------------------------------------------------------|----|---------|
| Данное действие удалит следующие записи                                                                                                    |    |         |
| <ul> <li>История болезни от 07-04-2021 08:32:59</li> <li>Данные о госпитализации от 07-04-2021 08:32:59</li> <li>Индекс Бартела при поступлении и при выписке от 07-04-2021 08:32:59</li> <li>Заключение врачебно-педагогической комиссии (BTIK) от 07-04-2021 08:32:59</li> <li>Первичный осмотр психолога от 07-04-2021 08:32:59</li> <li>Первичный осмотр раведующего отделением врача-невролога от 07-04-2021 08:32:59</li> <li>Первичный осмотр раведующего отделением врача-невролога от 07-04-2021 08:32:59</li> <li>Комментарии сотрудников от 07-04-2021 08:32:59</li> <li>Комечентарии сотрудников от 07-04-2021 08:32:59</li> <li>Комечентарии сотрудников от 07-04-2021 08:32:59</li> <li>Комечентарии сотрудников от 07-04-2021 08:32:59</li> <li>"Прием (осмотр, консультация) врача - невролога от 07-04-2021 08:32:59</li> <li>"Прием (осмотр, консультация) врача - невролога от 07-04-2021 08:32:59</li> <li>"Прием (осмотр, консультация) врача - невролога от 07-04-2021 08:32:59</li> </ul> |    |         |
| Для удаления введите причину отказа и нажмите кнопку "Удалить"                                                                                                    |    |         |
| Обоснование:                                                                                                    |    |         |
|                                                                                                    | 10 |         |
|                                                                                                    | -  | Удалить |

В предупреждении будут перечислены все записи, которые будут удалены при отказе в госпитализации. Если какие-то из записей нужно сохранить - скопируйте их или распечатайте.

В поле "Обоснование" требуется указать причину отказа в госпитализации длиной более 10 символов.

Нажмите кнопку "Удалить"

Госпитализация пациента будет отменена. Пациент вернется в очередь.

| Номер в<br>очереди | ФИО<br>пациента  | Дата<br>рождения | Возраст | ФИО<br>зак.пред, | Телефоны | Адрес                                                         | Дата<br>постановки<br>в очередь | Дата<br>приглашения<br>на<br>реабилитацию | Комментарии | Причина<br>отказа               | Наличие<br>ЭЭГ | ПервичныйПовторный |   |
|--------------------|------------------|------------------|---------|------------------|----------|---------------------------------------------------------------|---------------------------------|-------------------------------------------|-------------|---------------------------------|----------------|--------------------|---|
| 1                  | Тост Для<br>Карт | 02-02-2002       | 19      |                  | •        | KPACHORPCKMR<br>KPAR (Kakok un. 1<br>Mair g.7 kopn.1<br>H8.12 | 07-64-2021                      | 08-04-2021                                | TECT        | проверка<br>работы<br>неханизна | A+             | Первичный          | • |

From: http://mgdemo.ru:5555/ - **MI/C Mgerm** 

Permanent link: http://mgdemo.ru:5555/doku.php?id=hospitalization:queue&rev=1739976084

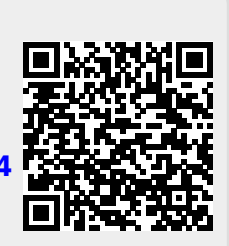

Last update: 19-02-2025 14:41